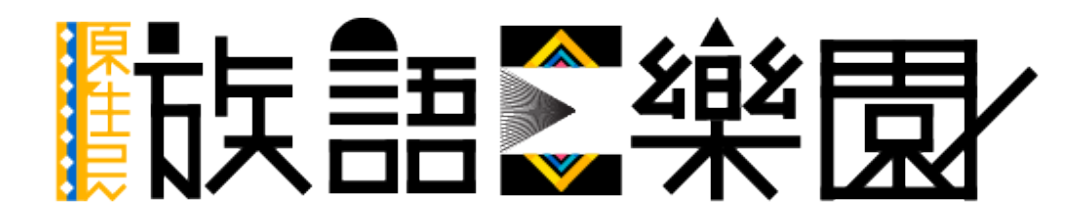

# 第八篇 空中族語教室

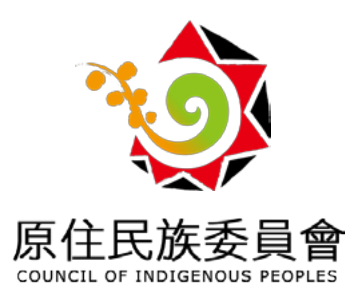

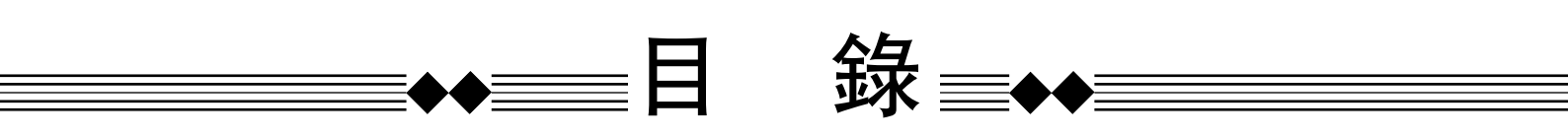

| —、 | 空中族語教室是什麼? | 1 |
|----|------------|---|
| _` | 空中族語教室入口   | 7 |
| 三、 | 例句集        | 9 |
| 四、 | 互動式語法練習1   | 1 |

※ 下載電子版本之使用者, 可直接點擊目錄前往該頁面

#### 一、什麼是空中族語教室?

空中族語教室打破了以往學習族語的模式,將族語的句型結構彙整起來,做成了 20 集的線上課程節目,不只是句型課程,也加入了歌唱、繪本教學,讓族語 老師隨時隨地陪你一起練習族語。

現在我們來介紹空中族語教室介面以及特色:

1. 此為「空中族語教室」的學習畫面,我們先以下圖介紹上方工具列的功能。

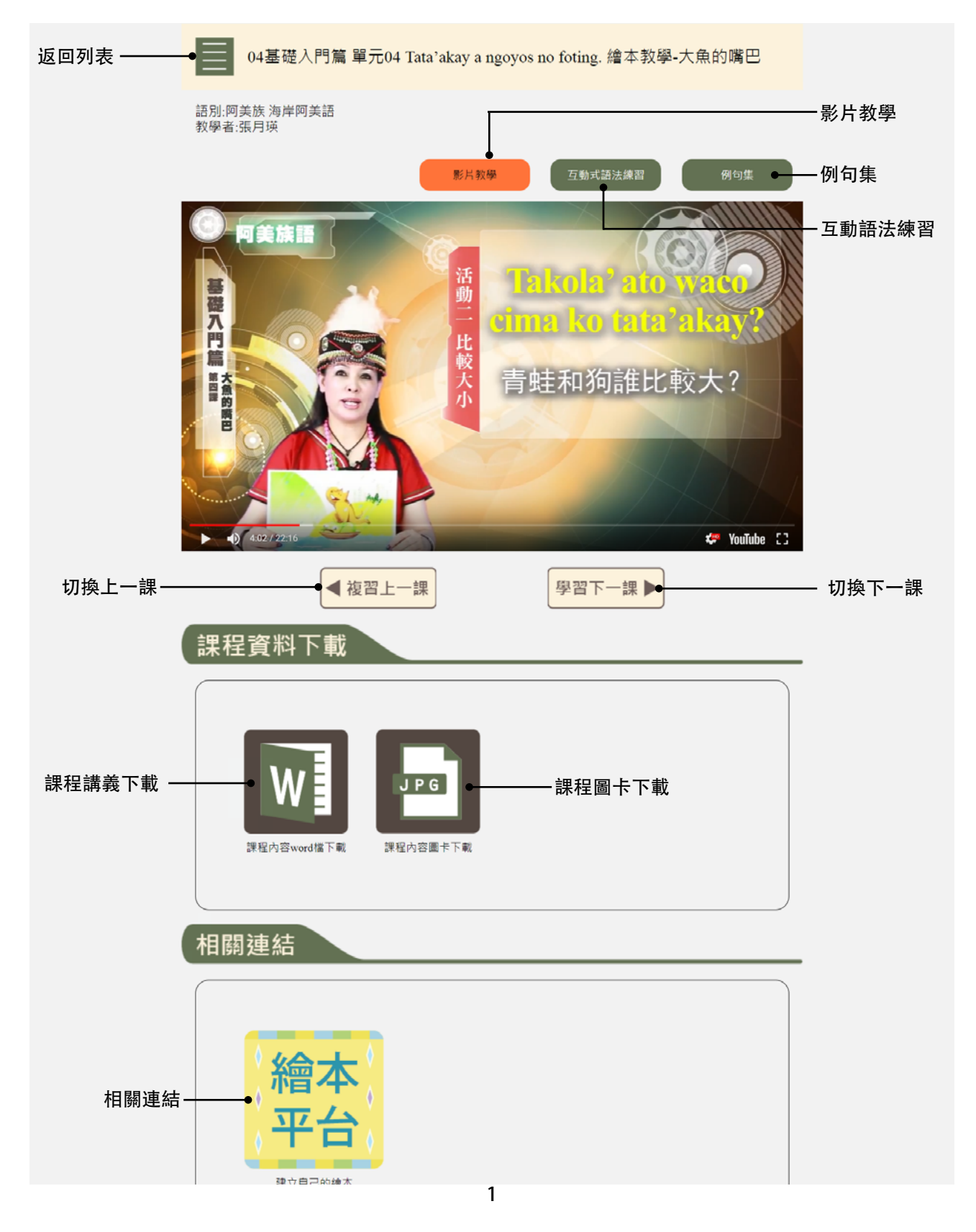

#### 1. 課程分類

在課程的分類上,我們將分成四大部分,分別是基礎入門篇、基本句型篇、 句型結構篇,以及綜合應用篇。

(1) 基礎入門篇:基礎入門篇分為以下五個單元,讓使用者可以從基礎 發音始學習,練習結束了之後,有歌唱學族語,再透過繪本,以圖像的方式來 增加學習效率。

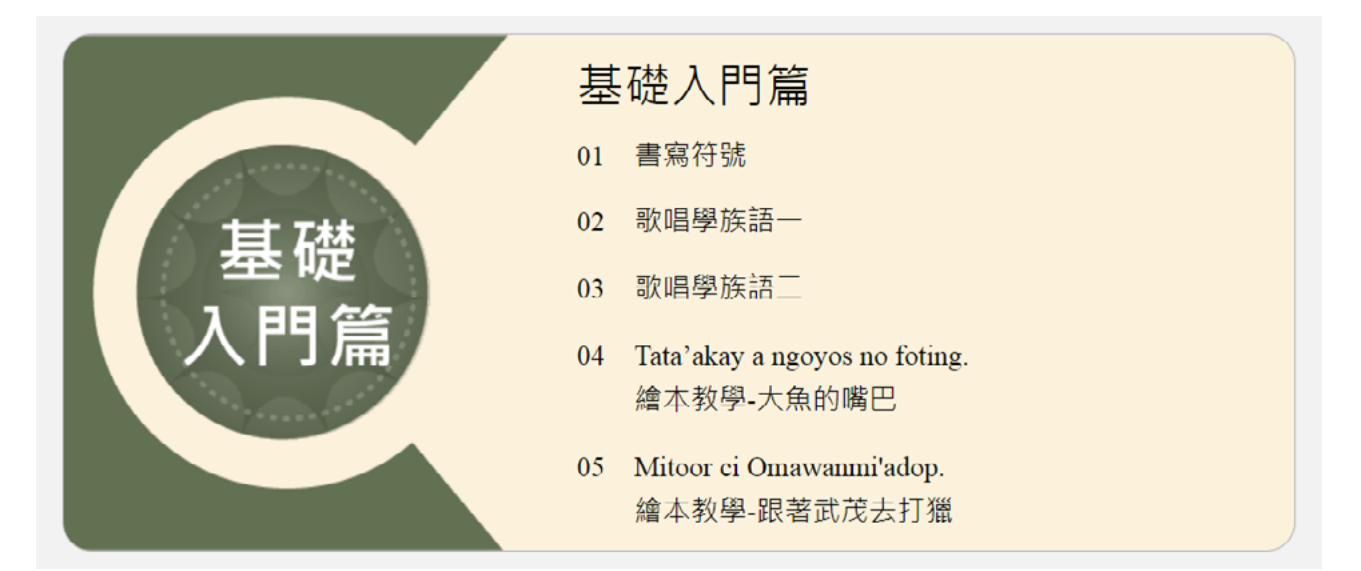

(2) 基本句型篇以及句型結構篇:將句型篇分為12課,融入生活化的句子, 讓句子不再艱澀難懂,分為入門的以及較進階的句型。

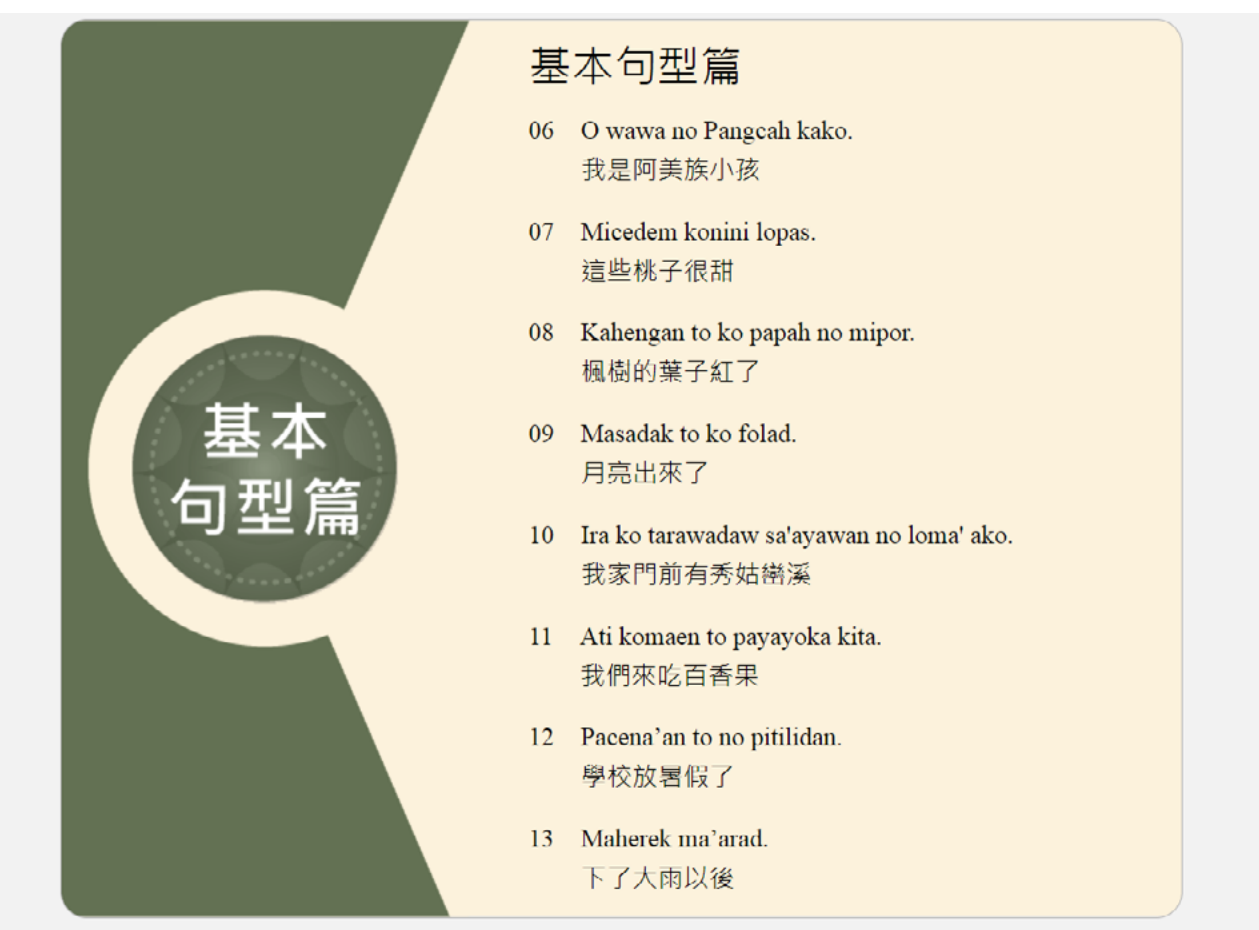

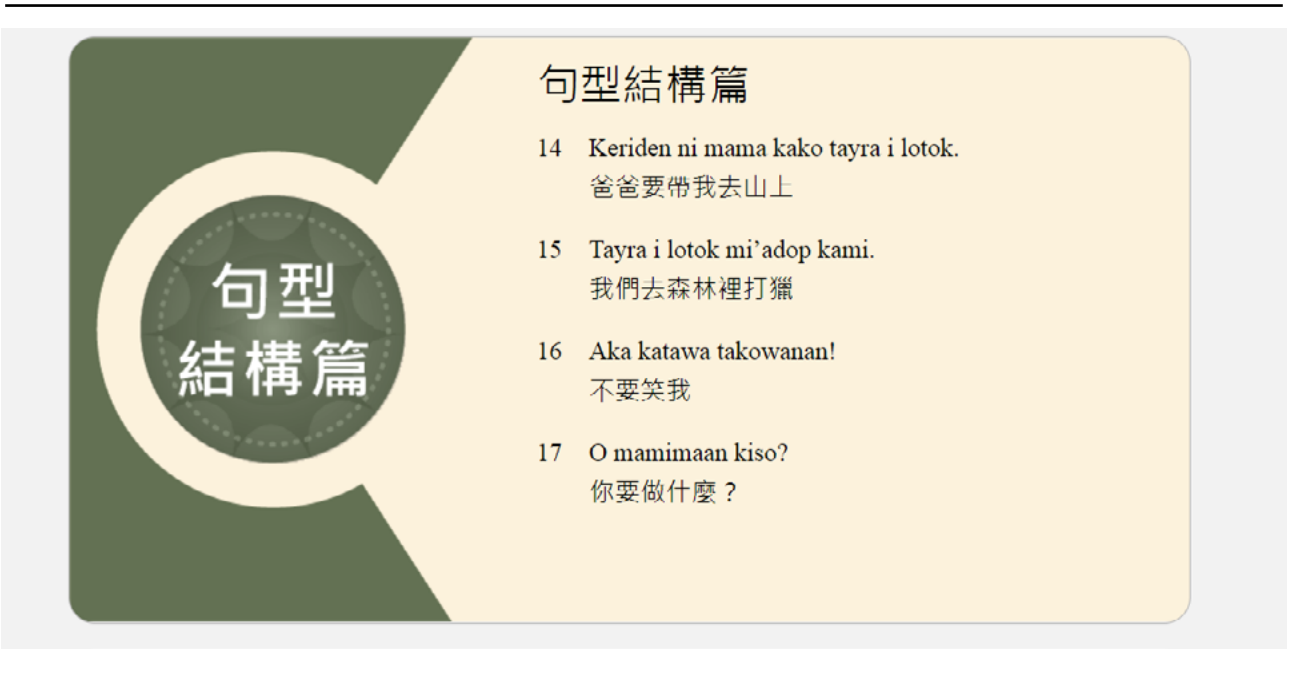

(3) 此篇是將前面所學習過的基礎以及入門單字、句子等等, 做一個應 用式的學習。

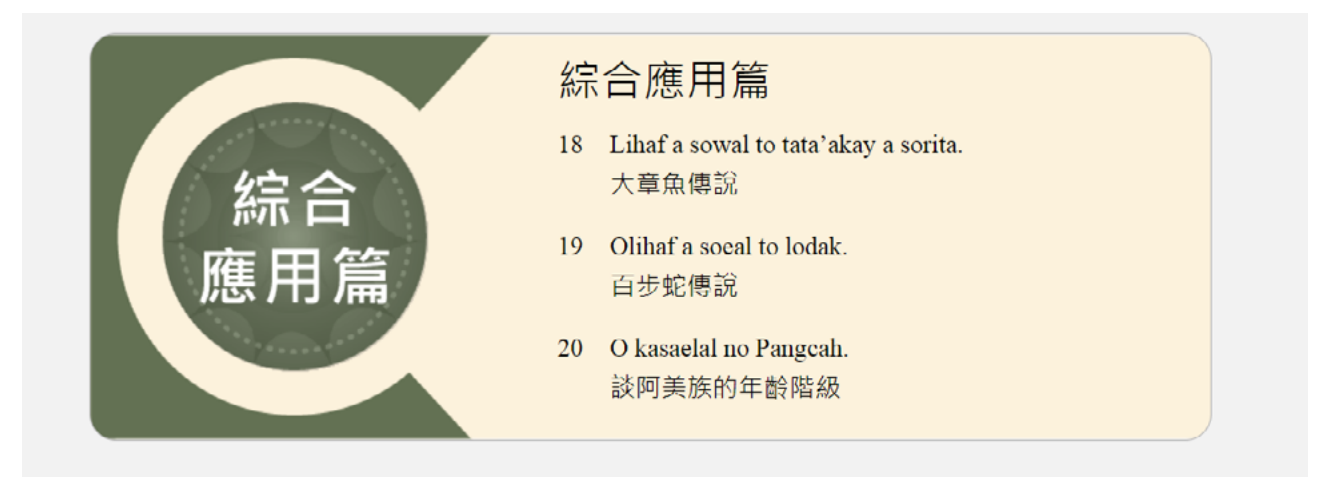

# 2. 課程講義下載

提供課程講義以及圖卡,讓大家可以來下載,族語老師可以先看完空中 族語教室的課程,在依照學生的程度,進行程度上的調整,來進行教學。

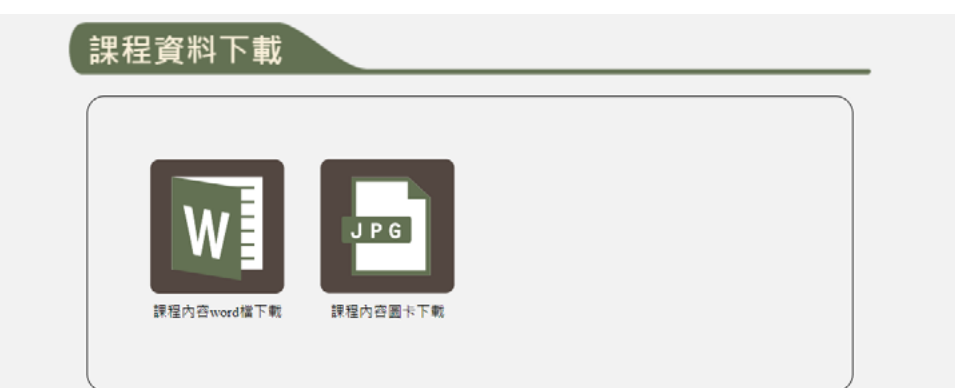

## 3. 課程相關連結

繪本課程的部分,我們會有相關的連結,讓大家可以根據自己的程度或 是創意,來製作屬於自己的繪本。

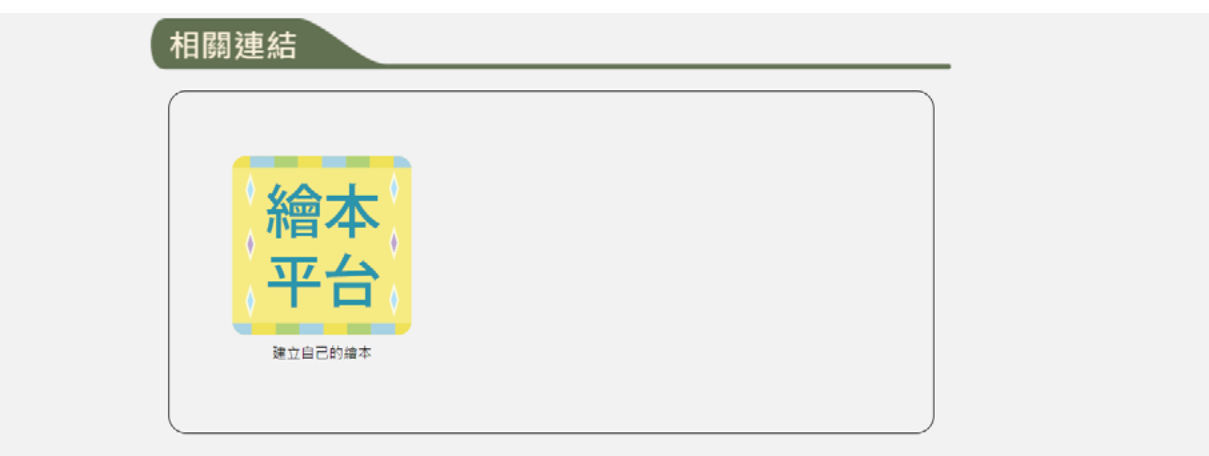

# 4. 互動式語法練習

在觀看完語法課程的時候,我們提供了互動式語法練習,裡面彙整了課 程裡所出現單字、句子,如果不熟悉的話,在這裡我們可以在學習一次!

|   | 影片牧學 互動式語法練習 例句集                       |
|---|----------------------------------------|
|   | 空中族語教室-互動式語法學習                         |
| 0 | 主題學習                                   |
|   | 動物名稱<br>職業名稱<br>時末 數약 고 182 回 년        |
|   | 號室 白 送 回 力           動物名稱         職業名稱 |
| 3 | 看圖片選聲音                                 |
|   | 動物名稱 職業名稱                              |
| 4 | 看圖片選族語                                 |
| 5 | ■200日13                                |

學習完之後, 會有測驗給大家練習, 我們可以選擇不同的測驗題型給大 家選擇。

|   | 動物名稱 職業名稱 |                                                                                                    |  |
|---|-----------|----------------------------------------------------------------------------------------------------|--|
| 9 | 聽聲音選圖片    |                                                                                                    |  |
|   | 動物名稱 職業名稱 |                                                                                                    |  |
| 1 | . 🕥       |                                                                                                    |  |
|   | A :       | в:                                                                                                    |  |
|   |           |                                                                                                    |  |
|   | C :       | D :                                                                                                    |  |
|   | Some Some | Con and the second second seco |  |
| - | 送         | 出答案                                                                                                    |  |

# 5. 例句集

例句集將空中族語教室裡面所出現的重要句子及單字詳細地整理在裡面,方便使用者複習。如果沒有時間看完完整的線上課程,先看例句集也能幫助大家快速了解課程。

| 06基本句型篇 單元01 O wawa no Pangcah kako. 我是阿美族小孩 |
|----------------------------------------------|
| 語別:阿美族 海岸阿美語<br>教學者:張月瑛                      |
| 影片教學 互動式語法練習 例句集                             |
| 空中族語教室-例句集                                   |
| 01課文朗讀                                       |
| 02【句法解說】[觀念一]名詞組                             |
| 03【句法解說】[觀念二]名詞謂語                            |
| 04【句法解說】[觀念三]指示代名詞                           |
| 05【主題學習】[主題一] 動物名稱                           |
| 06【主題學習】[主題二] 植物                             |
|                                              |
|                                              |

#### 點開之後,我們可以看到發音,還有中文翻譯。

| 01課    | 文朗讀                                               |
|--------|---------------------------------------------------|
|        | <b>(†)</b>                                        |
| 方<br>0 | <sup>言 海岸阿美語</sup><br>1課文朗讀                       |
| •      | Nga'ay ho kamo.                                   |
| •      | Ci Aki ko ngangan ako.<br>(1)                     |
| •      | O wawa no Pangcah kako .<br>(†)                   |
| •      | I pasawali no Taywan ko paniyaro'an Pangcah.<br>🜐 |
| •      | Ci Kacaw ko ngangan no mama ako.                  |

二、空中族語教室入口 現在我們來介紹空中族語教室的入口:

1. 首先我們先進入族語 E 樂園 (web.klokah.tw) 首頁, 頁面下滑點擊【空中族 語教室】。

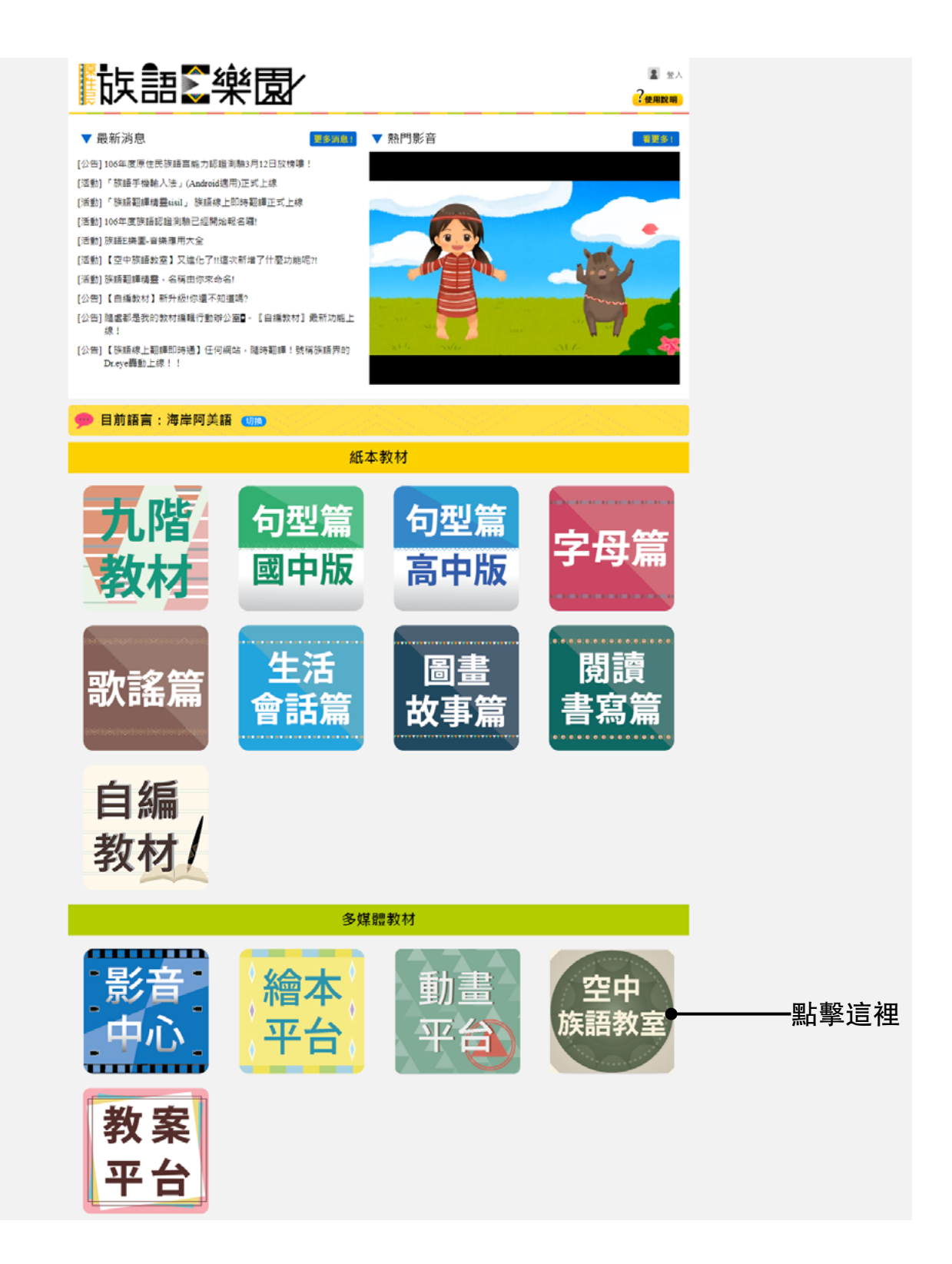

#### 2. 進入之後我們會看到以下畫面,這是空中族語教室的方言,這部分要注意, 要選擇列表上的發言才會出現課程喔!

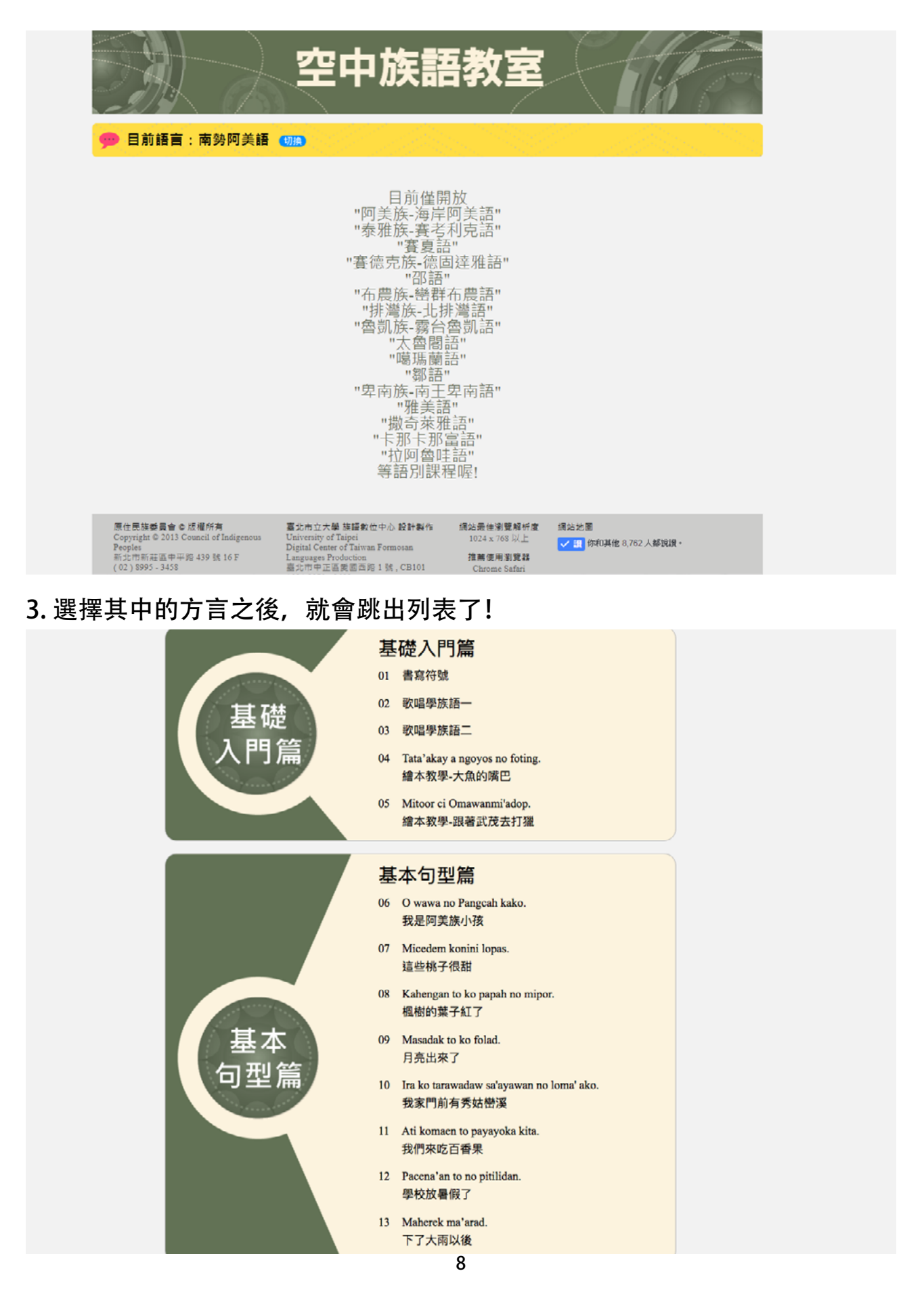

# 三、例句集

空中族語教室互動練習,將語法課程中所出現的句型以及單字,做了系統性 地整理,讓大家可以更有效地學習族語。

以下步驟以空中族語教室的基本句型篇第一課-「我是阿美族小孩」做為示範。 1. 首先我們在觀看模式中會看到右上的按鈕,點擊例句集。

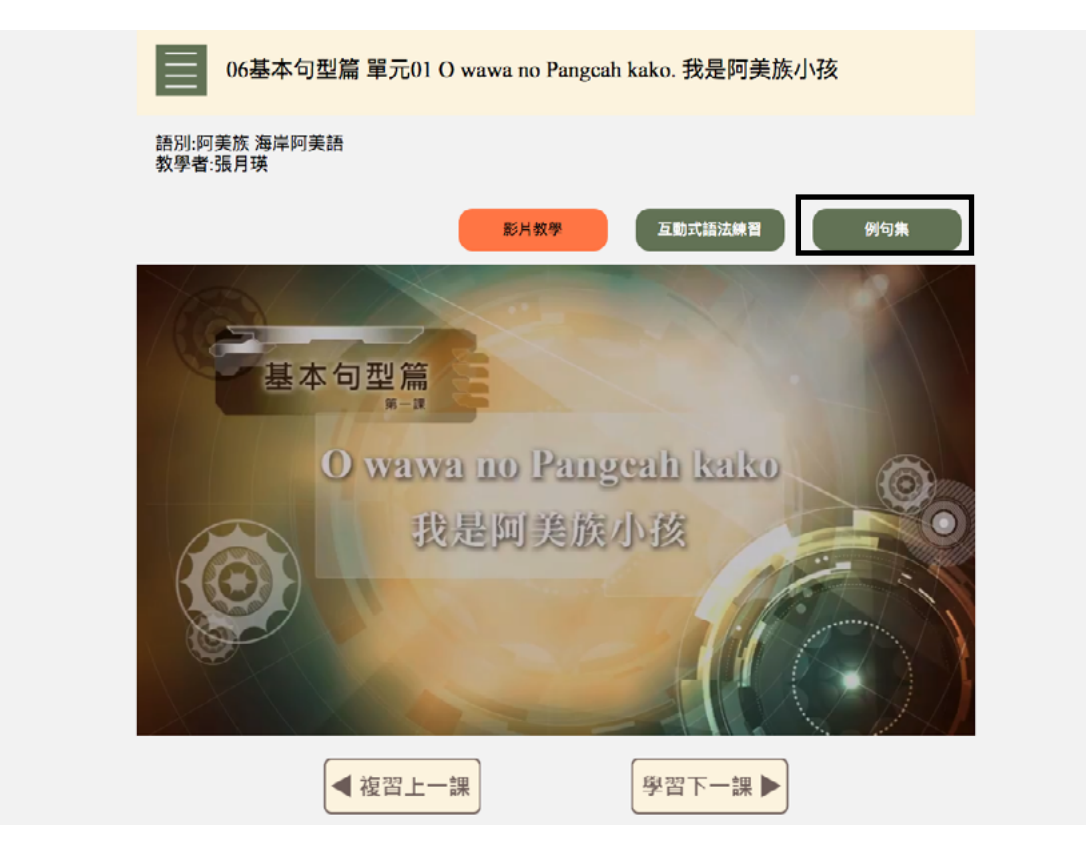

2. 點開之後我們會看到以下畫面。

| 語別:阿美族 海岸阿美語<br>教學者:張月瑛 |                  |  |
|-------------------------|------------------|--|
|                         | 影片較學 互動式語法練習 例句集 |  |
|                         | 空中族語教室-例句集       |  |
| 01課文朗讀                  |                  |  |
| 02【句法解說】                | [觀念一]名詞組         |  |
| 03【句法解說】                | [觀念二]名詞謂語        |  |
| 04【句法解說】                | [觀念三]指示代名詞       |  |
| 05【主題學習】                | [主題一] 動物名稱       |  |
| 06【主題學習】                | [主題二] 植物         |  |
| 07【主題學習】                | [主題三] 親屬稱謂       |  |
| 08【主題學習】                | [主題四] 職業名稱       |  |

3. 點開之後, 我們可以看到發音, 還有中文翻譯。

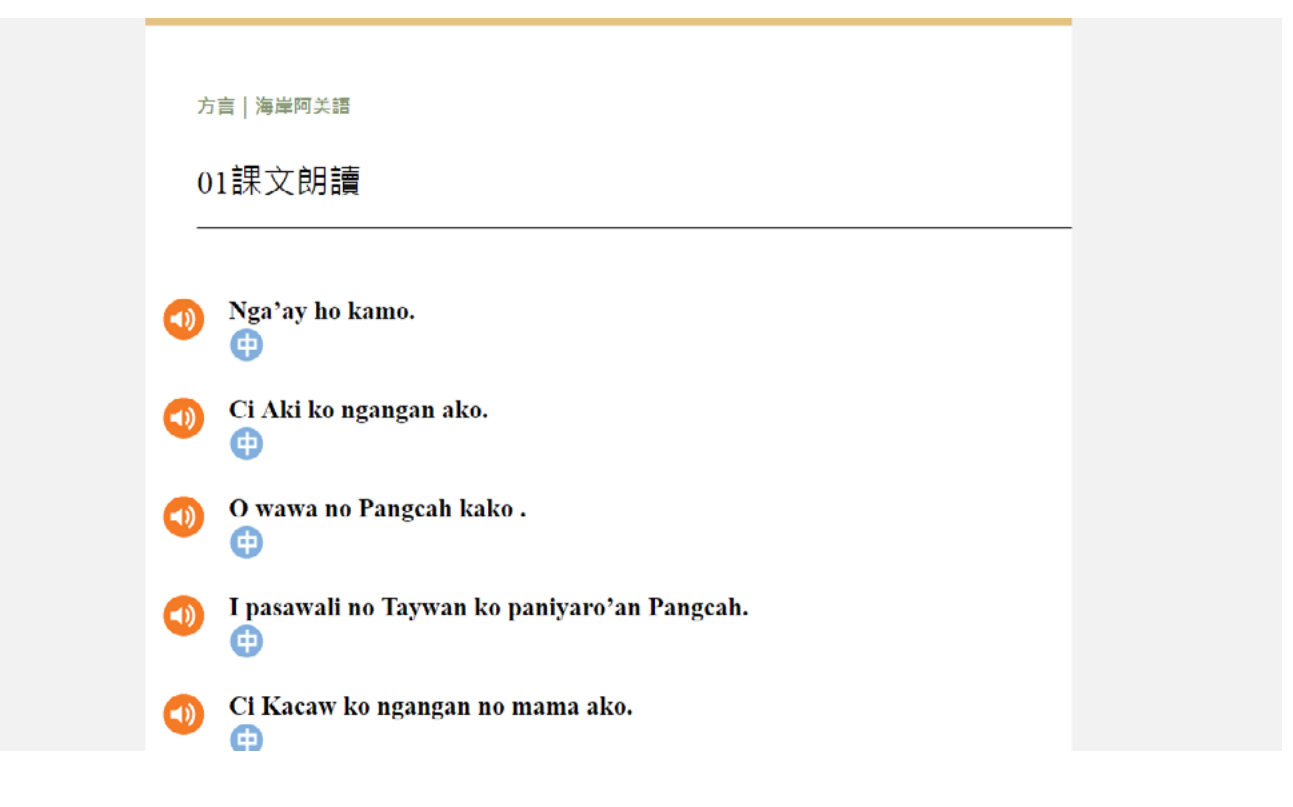

# 四、互動式語法練習 接著來看互動式語法練習, 在觀看模式中, 點擊右上角按鈕進入。

學習下一課 ▶

## 我們可以依照自己的需求來選擇自己想要練習的主題。

◀ 複習上一課

|   | 影片教學 互動式語法練習 例句集 |
|---|------------------|
|   | 空中族語教室-互動式語法學習   |
| 0 | 主題學習             |
|   | 動物名稱 職業名稱        |
| 2 | 聽聲音選圖片           |
|   | 動物名稱 職業名稱        |
| 3 | 看圖片選聲音           |
|   | 動物名稱 職業名稱        |
| 4 | 看圖片選族語           |
|   | 動物名稱 職業名稱        |
| 5 | 看族語選圖片           |

學習完之後, 會有測驗給大家練習, 我們可以選擇不同的測驗題型給大 家選擇。

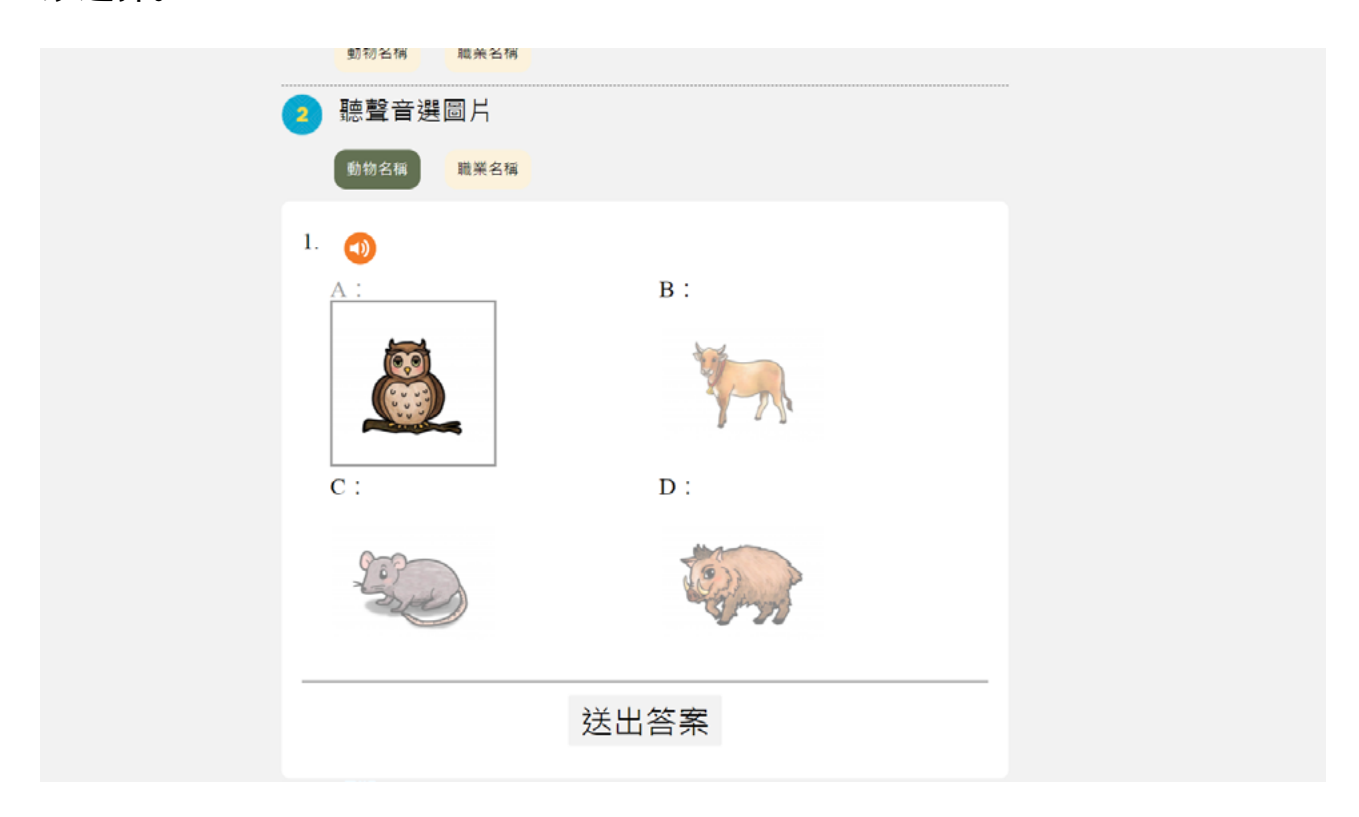

# 互動式練習語法還有另外一個入口,首先我們先進入族語 E 樂園首頁 (<u>web.klokah.tw</u>),頁面下滑至<u>互動式教材教具</u>

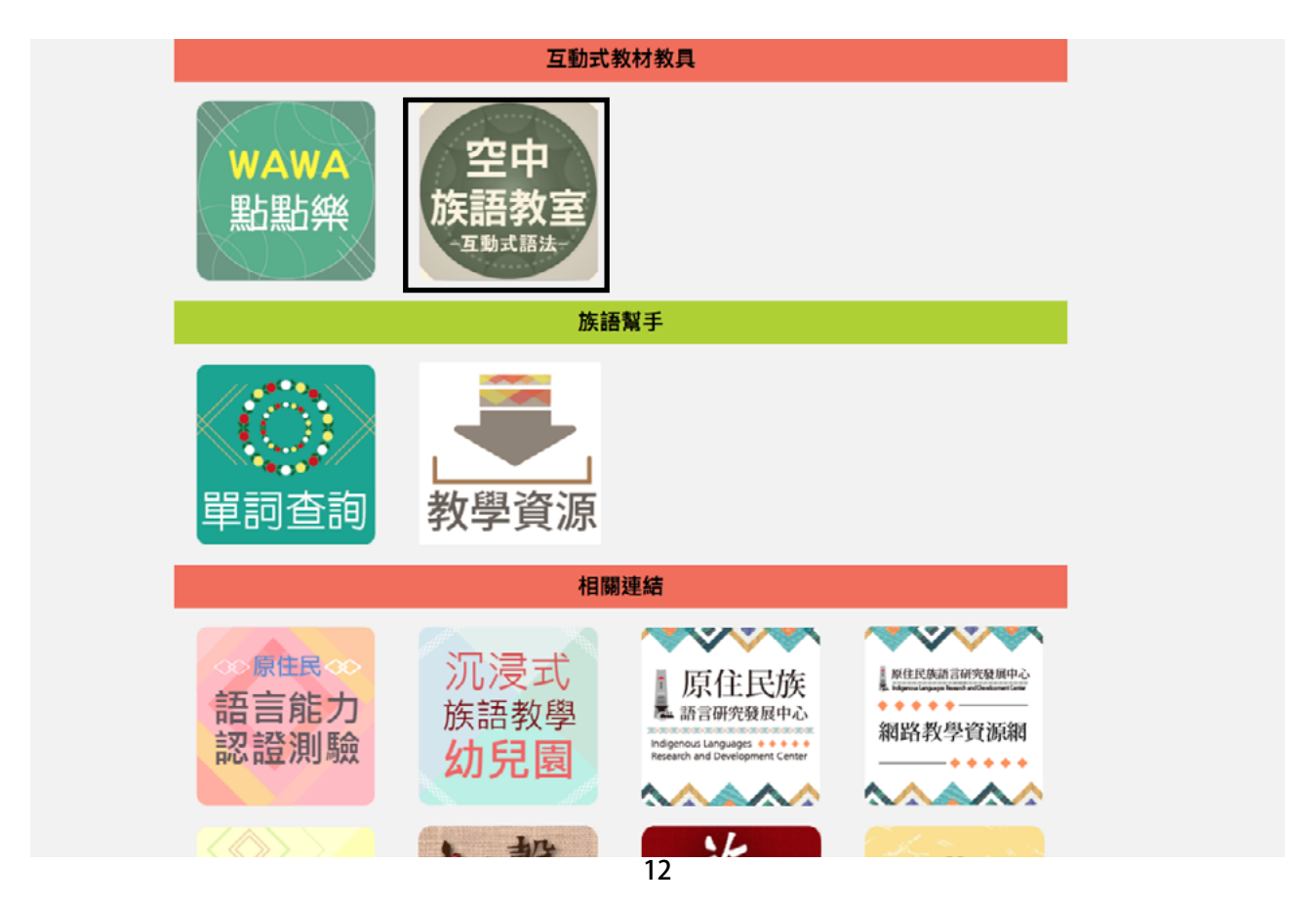